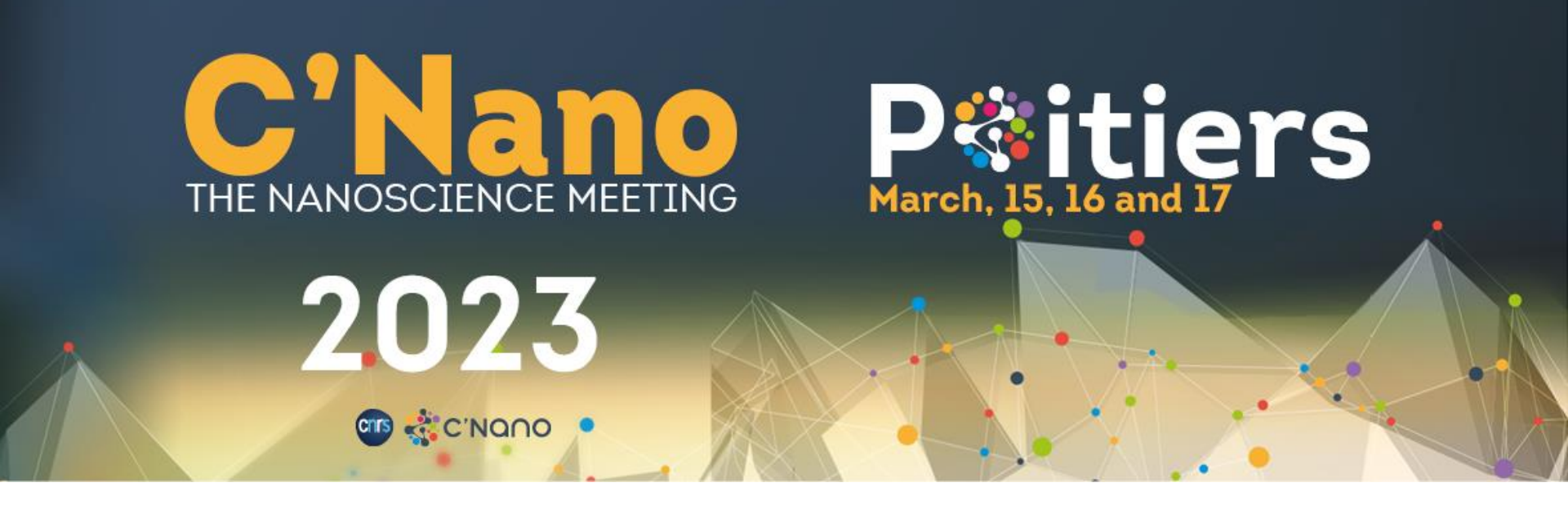

## Tuto Inscription Sciencesconf & Paiement AzurColloque Procédure en 3 étapes

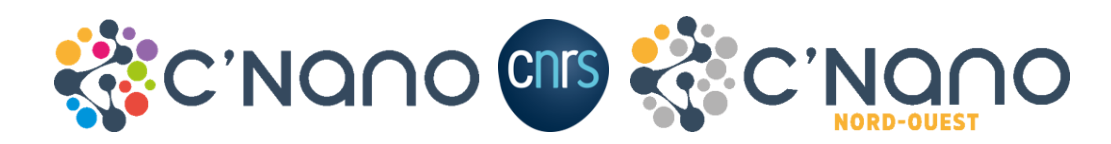

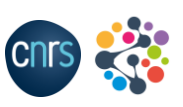

C'Nano 2023 – The Nanoscience Meeting - 1 -

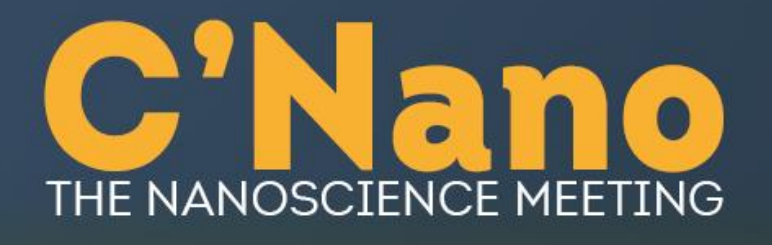

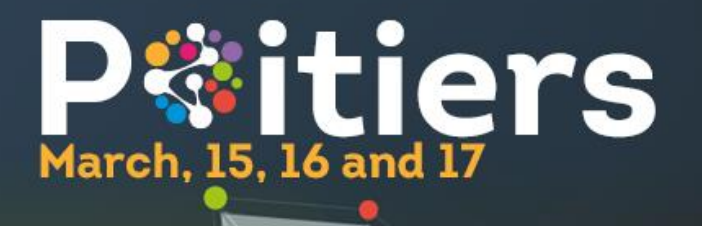

### Etape préliminaire : créer un compte sur <u>www.sciencesconf.org</u>

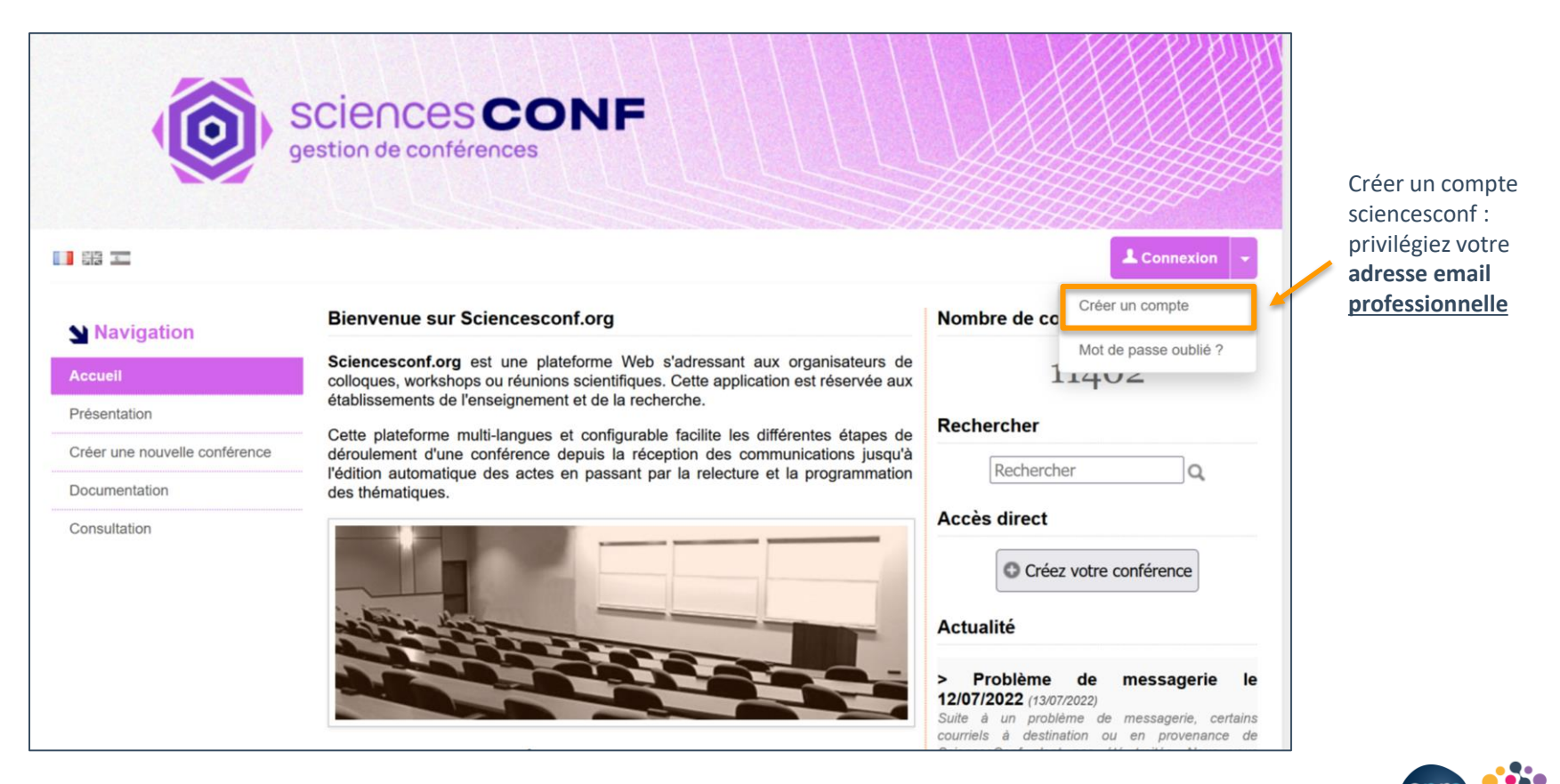

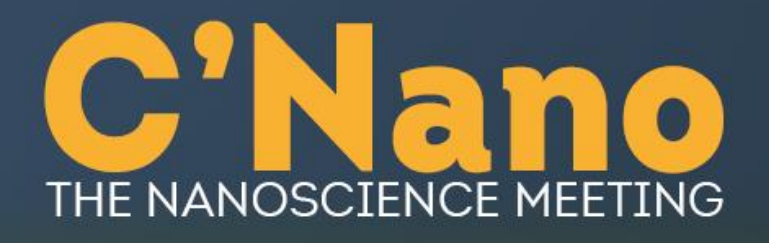

Aller dans la rubrique « inscription »

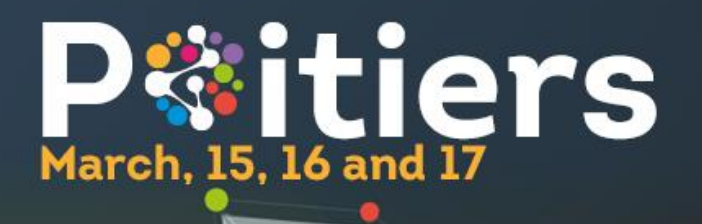

# **Etape 1 :** se connecter sur <u>cnano2023.sciencesconf.org</u> et remplir le formulaire d'inscription

| NAVIGATION                                   | MON INSCRIPTION > MON INSCRIPTION                                                                                                    |                                            |
|----------------------------------------------|----------------------------------------------------------------------------------------------------|--------------------------------------------|
| Accueil<br>Informations générales            | (* : Champs obligatoires)                                                                                                    | Merci de renseigner votre<br>adresse email |
| Accès                                        | Adresse mail * :<br>Saisissez votro adressa mail                                                                                     | professionnelle                            |
| Programme général                            | julie.carimalo@cnrs.fr                                                                                                    | (PAS de gmail/yahoo, etc.                  |
| Sessions thématiques                         | Identifiant :<br>Choisissez un identifiant de connexion qui vous permettra de vous authentifier sur la plateforme Sciencesconf ora   |                                            |
| Intervenant.es invité.es 🔻                   | julie.carimalo                                                                                                    |                                            |
| Liste Posters & Abstracts                    | Nom * :                                                                                                    | Votre identifiant                          |
| Comités d'organisation et<br>scientifique 🔻  | Carimalo Prénom * ·                                                                                                    | sciencesconf                               |
| Sessions spéciales v                         | Julie                                                                                                    |                                            |
| Journée de lancement du PEPR<br>Electronique | Langue par défaut de l'interface :<br>Tous les textes de l'interface (accueil, menu, contenu) seront affichés dans la langue choisie |                                            |
| Sponsoring                                   | français                                                                                                    |                                            |
| Inscription                                  | anglais                                                                                                    |                                            |
| Résumé 🔻                                     |                                                                                                    |                                            |
| Evènement social                             |                                                                                                    |                                            |
| Prix de thèse                                |                                                                                                    |                                            |
| C'Nano                                       |                                                                                                    |                                            |
|                                              | Employeur * :                                                                                                    |                                            |
| ESPACE CONNECTÉ                              |                                                                                                    |                                            |
| Mon espace                                   | Statut * :                                                                                                    | ~                                          |
| Mes dépôts                                   | Si vous avez sélectionné "autre statut" merci de snécifier ci-dessous :                                                              |                                            |
| Mon inscription                              |                                                                                                    |                                            |

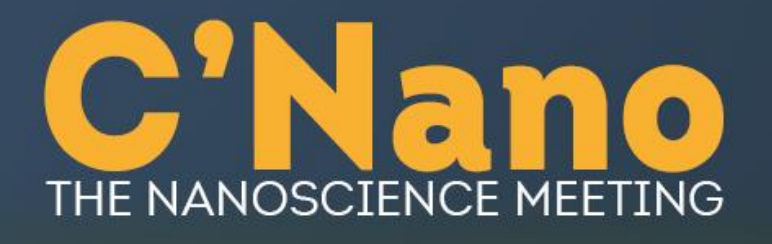

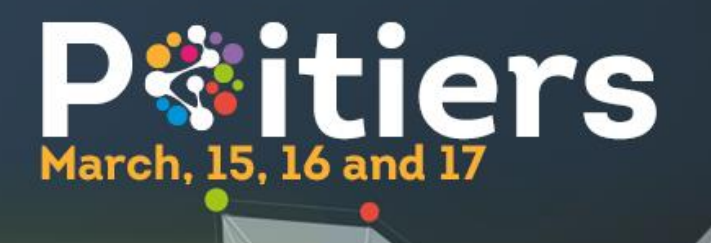

# **Etape 1 :** se connecter sur <u>cnano2023.sciencesconf.org</u> et remplir le formulaire d'inscription

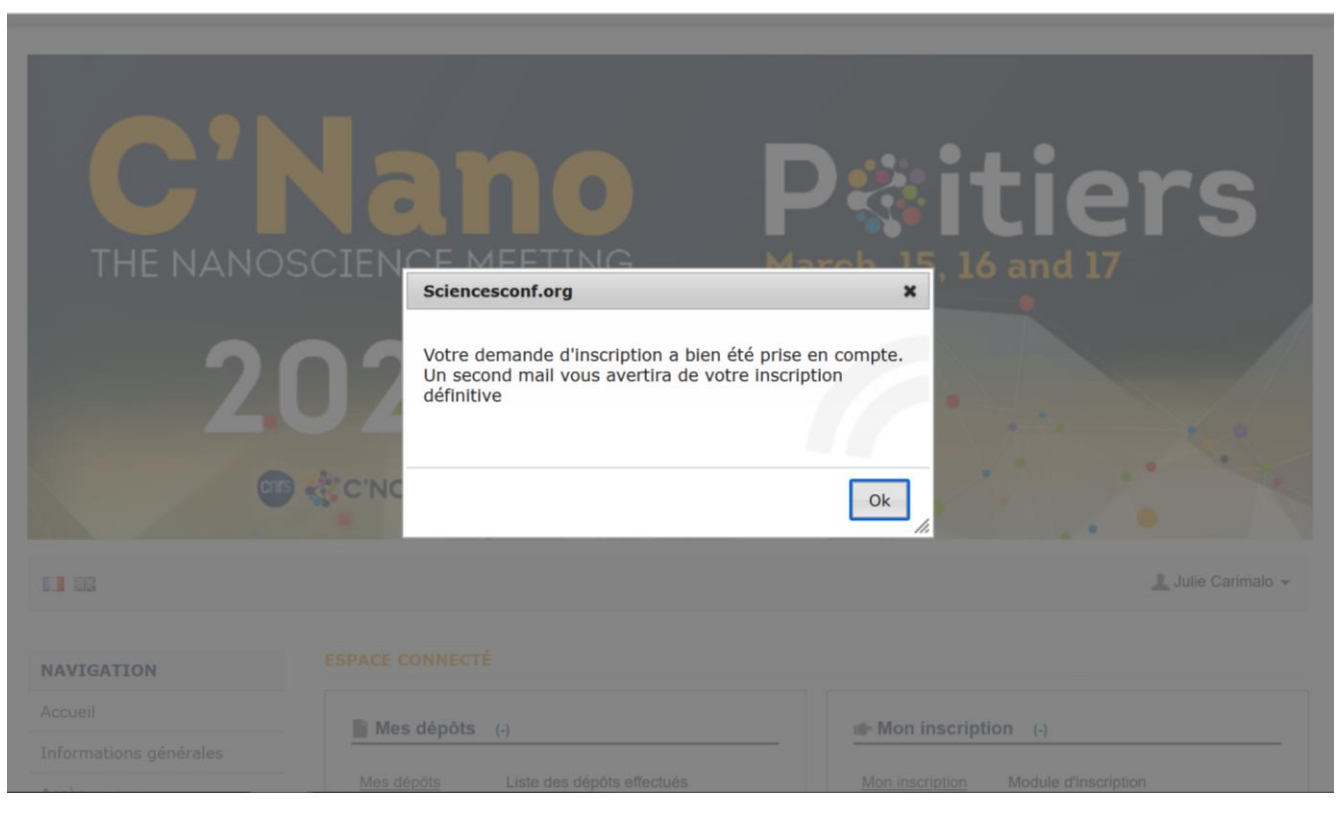

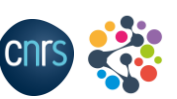

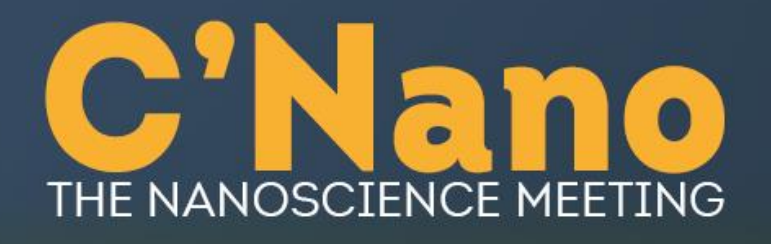

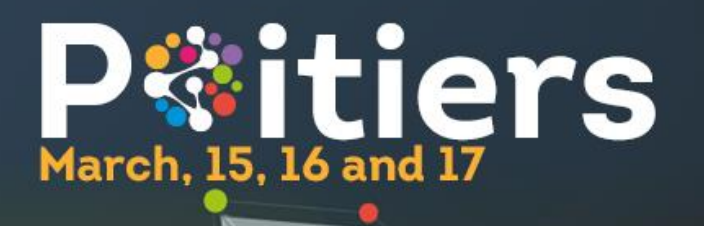

# **Etape 1 :** se connecter sur <u>cnano2023.sciencesconf.org</u> et remplir le formulaire d'inscription

| cnano2023 <cnano2023@sciencesconf.org><br/>Aujourd'hui, 15:43</cnano2023@sciencesconf.org>                                                                                                    | Répondre à tous                                                                                                    | cnano2023 <cnano2023@sciencesconf.org><br/>Aujourd'hui, 15:44</cnano2023@sciencesconf.org>                                                                      | Aépondre à tous                                                                              |
|----------------------------------------------------------------------------------------------------|----------------------------------------------------------------------------------------------------|----------------------------------------------------------------------------------------------------|----------------------------------------------------------------------------------------------|
| Boîte de réception                                                                                                    |                                                                                                    | Boite de réception                                                                                                    |                                                                                              |
| C'Nano<br>THE MANOSCIENCE MEETING PROITIERS<br>2023<br>C'Na<br>2023<br>C'Na<br>15-1                                                                                                    | no 2023: The C'Nano Meeting<br>7 mars 2023, Poitiers (France)                                                         | C'Nano<br>THE MANDSCIENCE MEETING<br>2023<br>O CENERO                                                                                                    | <u>C'Nano 2023: The C'Nano Meeting</u><br>15-17 mars 2023, Poitiers (France)                 |
|                                                                                                    |                                                                                                    |                                                                                                    |                                                                                              |
| (in English below)                                                                                                    |                                                                                                    | (in English below)                                                                                                    |                                                                                              |
| Bonjour                                                                                                    |                                                                                                    | Bonjour sure communo,                                                                                                    |                                                                                              |
| Merci d'avoir complété le formulaire d'inscription sciencesconf à la conférenc<br>vous avertira de la validation de cette première étape de votre inscription. En<br>descue les informations resciences Vous pouvez écolement papetes des | e C'Nano 2023. Un deuxième e-mail<br>attendant, vous pouvez retrouver ci-<br>modifications en vous connectant au site | Votre inscription sur la plateforme sciencesconf à la conférence<br>votre inscription, merci de procéder au paiement sur la plateforr                           | C'Nano 2023 a bien été prise en compte. Pour finaliser<br>ne Azurcolloque CNRS en 2 étapes : |
| https://cnano2023.sciencesconf.org.                                                                                                    | nouncations en vous connectant au site                                                                                | <ol> <li>Pré-inscription sur la plateforme Azurcolloque <u>sur ce lien</u></li> <li>Finalisation et paiement de votre inscription <u>sur ce lien</u></li> </ol> |                                                                                              |
| Cordialement,                                                                                                    |                                                                                                    | Pour your aider dans cos différentes étanos, p'hésitez nas à cons                                                                                               | sultar la tuto mis à votre disposition sur cotta page ou                                     |
| Le comité d'organisation de cnano2023                                                                                                    |                                                                                                    | à <u>nous contacter</u> .                                                                                                    | sale ne tato mis a votre disposition <u>sur cette page</u> ou                                |
| https://cnano2023.sciencesconf.org                                                                                                    |                                                                                                    | Cordialement,                                                                                                    |                                                                                              |

#### 1<sup>er</sup> mail de confirmation : [cnano2023] Demande d'inscription sur sciencesconf (1ère étape)

2<sup>ème</sup> mail de confirmation : [cnano2023] Confirmation de votre inscription sur sciencesconf (1ère étape)

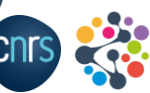

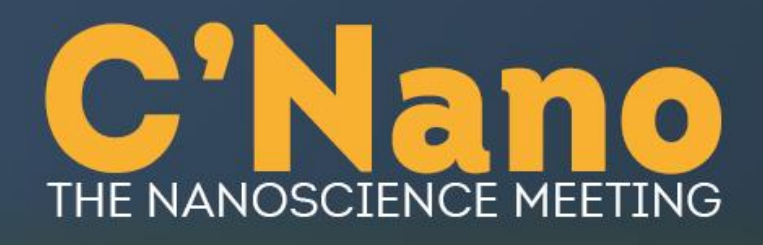

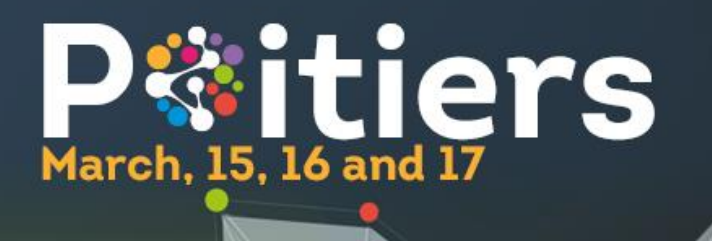

### **Etape 2 : se pré-inscrire sur la plateforme de paiement du CNRS AzurColloque** <u>https://www.azur-colloque.fr/DR02/inscription/preinscription/167/fr</u>

|          |                                                         | $\leftarrow \   \rightarrow $         | C ŵ                                                                                                    | O A https:/                                         | //www.azur-coll                                                           | loque.fr/DR02/insc | cription/pro   | einscriptio        | n/167/fr                                                                                                    |                          |                                       | 67 %                                       |                     |                                                         | $\bigtriangledown$                         | ¥                                                                 | \                               |                               | Q         | ≡       |
|----------|---------------------------------------------------------|---------------------------------------|----------------------------------------------------------------------------------------------------|-----------------------------------------------------|---------------------------------------------------------------------------|--------------------|----------------|--------------------|----------------------------------------------------------------------------------------------------|--------------------------|---------------------------------------|--------------------------------------------|---------------------|---------------------------------------------------------|--------------------------------------------|-------------------------------------------------------------------|---------------------------------|-------------------------------|-----------|---------|
|          |                                                         | CINIS                                 | Az                                                                                                    | ur-Collog                                           | ue                                                                        |                    |                |                    |                                                                                                    |                          |                                       |                                            |                     |                                                         | cueil                                      | Conne                                                             |                                 | L Conta                       | ct   🧕 🤇  | Sestion |
| <u>.</u> | Merci d'<br>votre co<br>professi<br>Tarif aff<br>en TTC | utiliser<br>urriel<br>onnel*<br>îiché | Azur-Co<br>«CNAN<br>Informations pr<br>Civilité :<br>Nom (*) :<br>Prénom (*) :<br>Courriel (*) :<br>Tarif désiré<br>Catégorie (*) : | olloque : Inscrij<br>IO 2023» : Insc<br>ersonnelles | ption<br>cription / <sup>-</sup><br>nants-chercheurs/ingéni<br>rs - 360 € | ■ #<br>Tarif souha | aité<br>Abando | La<br>[Effacer Sub | boratoire/Départer<br>(*) :<br>Organisme/Univer<br>/Entreprise<br>Ville (*) :<br>Pays (*) :<br>Suppléments :<br>ant<br>irmer à l'accueil | ment<br>sité<br>Contribu | ion financière a<br>n cliqua<br>emand | u Gala Dinner du<br>ant ici, v<br>e de pré | 14/03/2023<br>OUS V | Merci<br>votre<br><i>fiche c</i><br>alidez v<br>ription | d'indemp<br>le po<br>NE l<br>êtes<br>votre | dique<br>loyer<br><u>lie)</u><br>2 <u>AS</u><br>ner si<br>i invit | er le<br>ur (d<br>i voi<br>té.e | e non<br>c <u>f. vo</u><br>us | de<br>tre |         |

\* La plateforme Azurcolloque fonctionne mal avec les adresses gmail ou yahoo notamment !

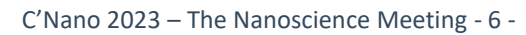

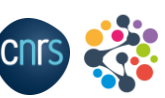

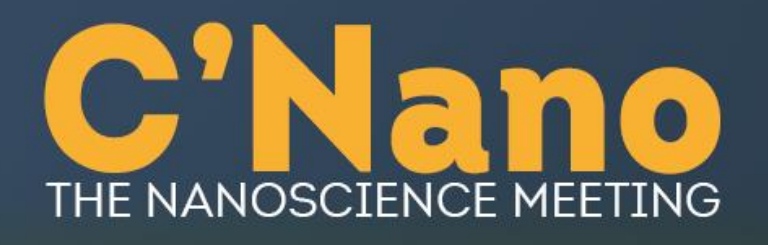

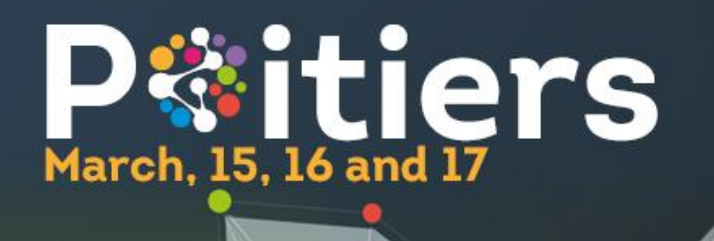

### **Etape 2 :** se pré-inscrire sur la plateforme de paiement du CNRS AzurColloque

| $\leftarrow \rightarrow$ | C        |                                 | O A https://www.azur-colloque. | <pre>ir/DR02/inscription/preinscription_f</pre> | în/167/fr | 67 % | \$<br>$\bigtriangledown$ | $\checkmark$ | \    | E 🤇     | ≡                           |
|--------------------------|----------|---------------------------------|--------------------------------|-------------------------------------------------|-----------|------|--------------------------|--------------|------|---------|-----------------------------|
| CNTS                     |          | Azur-1                          | Colloque                       |                                                 |           |      | Accueil                  | Conne        | xion | Contact | ≗ <sup>Gestion</sup><br>■ 米 |
|                          | ŀ        | Azur-Colloqu                    | ue : Inscription 🔐 🙀           | 1                                               |           |      |                          |              |      |         |                             |
|                          | Cont     | CNANO 20                        | 23» : Préinscription / 1       | ïn                                              |           |      |                          |              |      |         |                             |
|                          | Votre pr | éinscription a été enregistrée. |                                | 👩 Refourner à l'ac                              | cueil     |      |                          |              |      |         |                             |
|                          |          |                                 |                                |                                                 |           |      |                          |              |      |         |                             |
|                          |          |                                 |                                |                                                 |           |      |                          |              |      |         |                             |

Vous recevrez par mail un accusé de réception de votre demande de pré-inscription (voir diapo suivante)

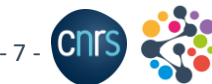

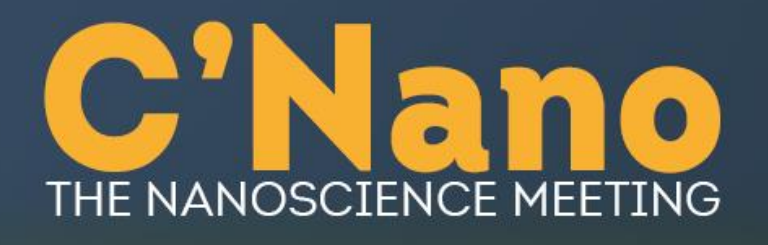

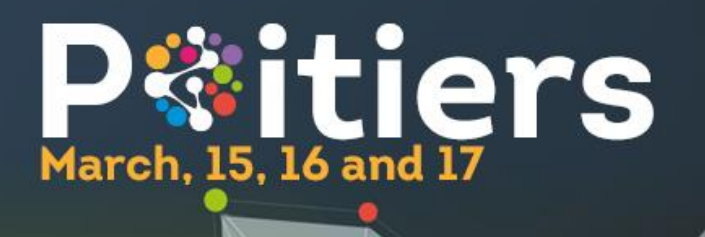

### **Etape 2 :** se pré-inscrire sur la plateforme de paiement du CNRS AzurColloque

| AzurColloque DR02 dr02 - Votre pré-enregistrement à la manifestation "The Nanoscience                                                                                                    | Meeting"              |
|----------------------------------------------------------------------------------------------------|-----------------------|
| no-reply@azur-colloque.fr<br>Aujourd'hui, 17:01                                                                                                    | ♦ Répondre à tous   ∨ |
| Boîte de réception                                                                                                    |                       |
| Bonjour,                                                                                                    |                       |
| Votre pré-enregistrement à la manifestation « The Nanoscience Meeting » a bien été pris en compte.<br>Dès qu'il sera validé, vous recevrez un courriel avec un lien vous permettant de compléter votre inscription. |                       |
| Bien cordialement,                                                                                                    |                       |
|                                                                                                    |                       |
|                                                                                                    |                       |

Mail d'accusé de réception de votre demande de pré-inscription sur la plateforme Azurcolloque. Vous recevrez ensuite un email de validation de votre pré-inscription (voir diapo suivante)

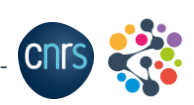

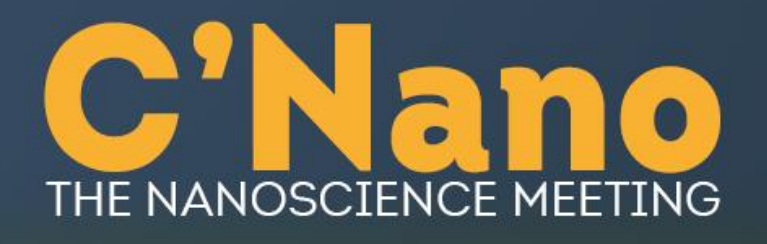

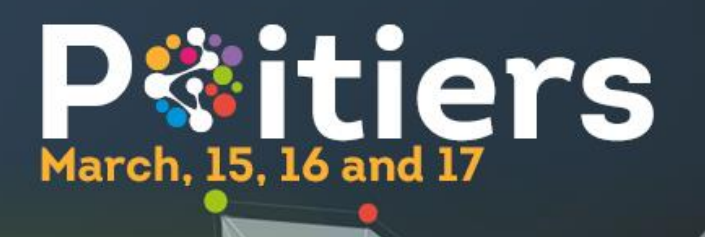

#### **Etape 2 :** se pré-inscrire sur la plateforme de paiement du CNRS AzurColloque

| AzurColloque DR02 dr02 - Votre pré-enregistrement à la manifestation "The Nanoscience N<br>validé par l'organisateur.                                                                                                    | vleeting a bien été                               |
|----------------------------------------------------------------------------------------------------|---------------------------------------------------|
| no-reply@azur-colloque.fr<br>Aujourd'hui, 17:13                                                                                                    | A Répondre à tous                                 |
| Bonjour,                                                                                                    |                                                   |
| Votre pré-enregistrement à la manifestation "The Nanoscience Meeting", qui aura lieu du 15/03/2023 au 17/03/2023 a bien été<br>Pour que votre inscription soit effective, nous vous remercions de vous connecter sur le site <u>https://www.azur-colloque.fr/DR02</u><br>/preinscription_validation/167/fr et de compléter votre inscription. | validé par l'organisateur.<br><u>/inscription</u> |
| Bien cordialement,                                                                                                    |                                                   |
| CARIMALO Julie                                                                                                    |                                                   |
|                                                                                                    |                                                   |

Mail de validation de votre pré-inscription + lien pour finaliser l'inscription et procéder au paiement

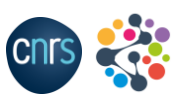

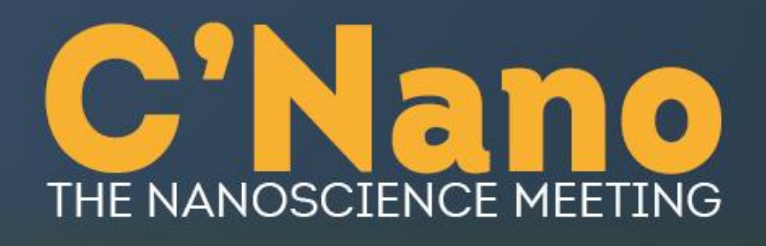

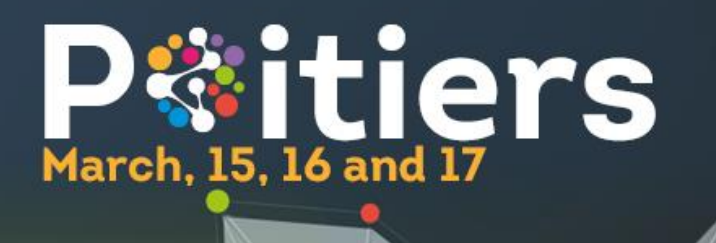

https://www.azur-colloque.fr/DR02/inscription/preinscription\_validation/167/fr

| cnrs | Azur-Colloque                               | Accueil   4 Connexion   2 Contact   4 Gestion |
|------|---------------------------------------------|-----------------------------------------------|
|      |                                             |                                               |
|      | Azur-Colloque : Inscription                 |                                               |
|      | «CNANO 2023» : Inscription / identification |                                               |
|      | Informations personnelles                   |                                               |
|      | Nom (') : Prénom (') :                      |                                               |
|      | Courriel (*) :                              |                                               |
|      | Effacer Suivant                             |                                               |
|      | Abandonner et retourner à l'accueil         |                                               |
|      |                                             |                                               |
|      |                                             |                                               |
|      |                                             |                                               |
|      |                                             |                                               |
|      |                                             |                                               |

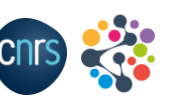

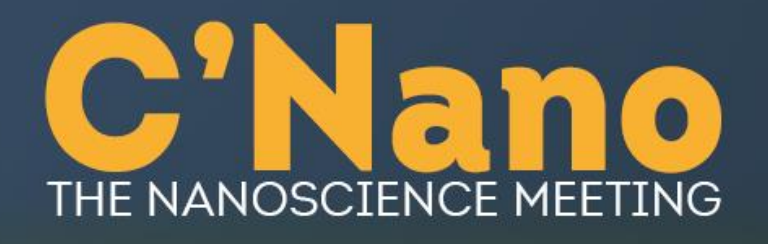

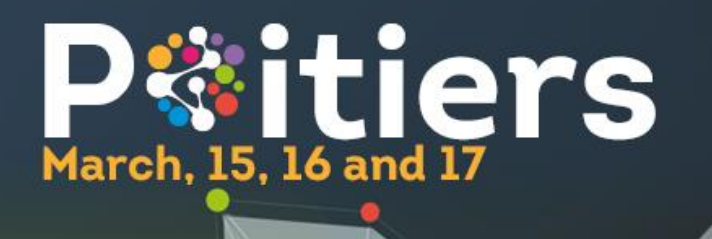

| CITS Azuz-Pollogue                                                                                        | Accueil   🤰 Connexion   🛓 Contact   🛃 Gestion |
|----------------------------------------------------------------------------------------------------|-----------------------------------------------|
| Vezat Comoque                                                                                             | 0 <b>#</b>                                    |
|                                                                                                    |                                               |
| Azur-Colloque : Inscription                                                                               |                                               |
| «CNANO 2023» : Inscription                                                                                |                                               |
| Informations logistiques                                                                                  |                                               |
| Date d'arrivée : 15/03/2023 dd/mm/aaaa                                                                    | Date de départ 17/03/2023 dd/mm/aaaa          |
| Heure d'arrivée                                                                                           | Heure de départ :                             |
| Commentaires, toute précision dont vous souhaitez informer l'organisateur<br>(intolérance alimentaire,) : |                                               |
|                                                                                                    | Effacer Suivant                               |
|                                                                                                    | Abandonner et retourner à l'accueil           |

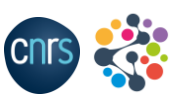

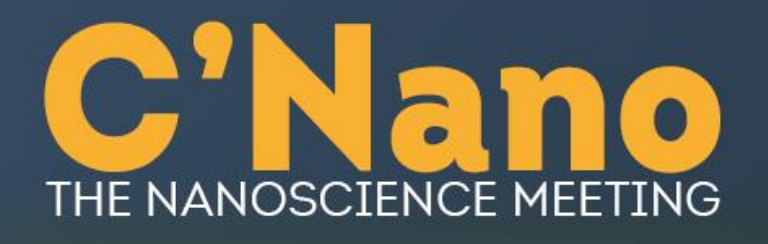

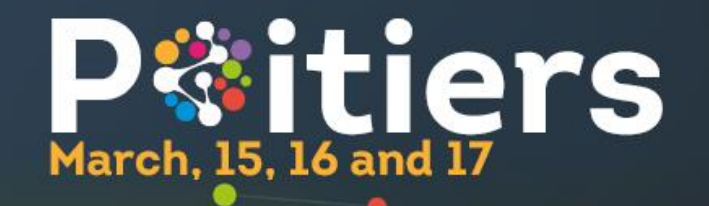

### Etape 3

| C f                                                                                                    |                                         |
|----------------------------------------------------------------------------------------------------|-----------------------------------------|
| Azur-Colloque                                                                                                    | Accueil   2, Connexion   2 Contact   2  |
| Azur-Colloque : Inscription                                                                                                    |                                         |
| «CNANO 2023» : Inscription / Facturation                                                                                                    |                                         |
| Attention les informations suivantes serviront à établir votre facture                                                                                                    |                                         |
| La facture doit être établie :<br>- à votre nom :                                                                                                    |                                         |
| - au nom de votre organisme :                                                                                                    |                                         |
| Adresse () :<br>Code postal (*) :                                                                                                    |                                         |
| Ville (*) :                                                                                                    |                                         |
| Pays (*) : v                                                                                                    |                                         |
| Informations fiscales Votre organisme a-t-il un identifiant professionnel (pour les pays de IUE : numéro de TVA intracommunautaire, pour les autres : numéro fiscal ou commercial par ex) : Oui O |                                         |
| Si oui, mentionnez-le : Non 💿                                                                                                    |                                         |
| Je certifie que les éléments de facturation indiqués ci-dessus sont corrects. La facture issue de ces informations ne sera plus modifiable.                                                       |                                         |
| () : champ obligatoire                                                                                                    |                                         |
| SAbandonner et retourner à l'accueil                                                                                                    |                                         |
|                                                                                                    | C'Nano 2023 – The Nanoscience Meeting - |

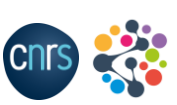

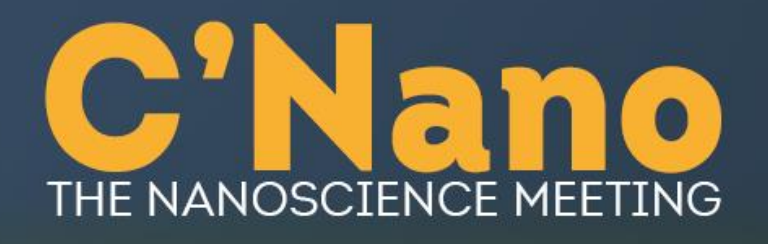

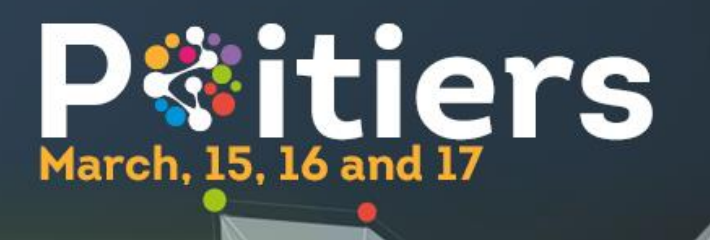

| CINIS | Azuz-Pollooue                                                                                  | Accueil   🏦 Connexion   🛓 Contac | ct   🔒 Gestion |
|-------|------------------------------------------------------------------------------------------------|----------------------------------|----------------|
| V     | Orzac Courdan                                                                                  | ê                                | <b>II </b>     |
|       |                                                                                                |                                  |                |
|       | Azur-Colloque : Inscription                                                                    |                                  |                |
|       | «CNANO 2023» : Inscription / Tarif Loûts affichés en TTC                                       |                                  |                |
|       | Tarif désiré                                                                                   |                                  |                |
|       | Catégorie (*): Académiques (Chercheurs/Enseignants-chercheurs/Ingénieurs/Techniciens) - 480€ 🔽 |                                  |                |
|       |                                                                                                |                                  |                |
| (     | ") : champ obligatoire                                                                         |                                  |                |
|       | Abandonner et retourner à l'accueil                                                            |                                  |                |

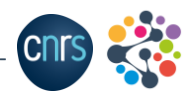

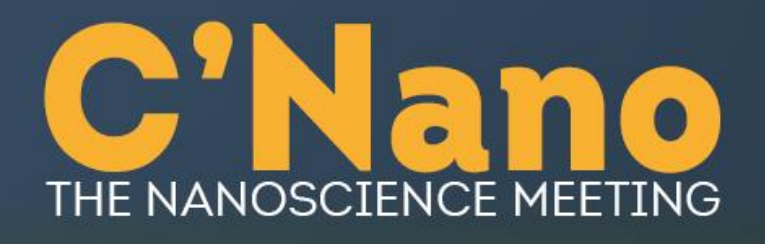

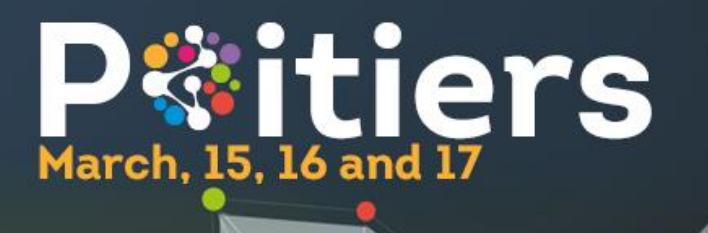

#### **Etape 3**: confirmer et payer votre inscription sur la plateforme AzurColloque du CNRS

|                                    | CNTS | Azur-Colloque                                                       |                                  |                                                                        | Accueil   2, Connexion   2 Contact | 🤰 Gestion |
|------------------------------------|------|---------------------------------------------------------------------|----------------------------------|------------------------------------------------------------------------|------------------------------------|-----------|
|                                    |      | Azur-Colloque : Inscription                                         |                                  |                                                                        |                                    |           |
|                                    |      | «CNANO 2023» : Inscriptio                                           | n / Paiem                        | nent                                                                   |                                    |           |
|                                    |      | Détail facture                                                      |                                  |                                                                        |                                    |           |
|                                    |      |                                                                     | Inscription en tant<br>que :     | Académiques (Chercheurs/Enseignants-chercheurs/Ingénieurs/Techniciens) |                                    |           |
|                                    |      |                                                                     | Suppléments :                    | Gala Dinner du 15/02/2023                                              |                                    |           |
|                                    |      |                                                                     | Total HT<br>Taux des taxes (20%) | 440 1<br>88                                                            | → Coût HT incluant le gala diner   |           |
|                                    |      |                                                                     | Total TTC                        | 528                                                                    |                                    | 1         |
|                                    |      | Mode de paiement                                                    |                                  |                                                                        |                                    |           |
| Dour los átablissoments publics    |      | Choix du palement :                                                 |                                  |                                                                        |                                    |           |
| français uniquement                |      | Paiement en ligne                                                   | CB, VISA, Matercard et e         | -cartebleues)                                                          |                                    |           |
| Si vous choisissez le paiement par |      | Le paiement par bon de commande n'est autorisé que pour les établis | ssements publics frança          | is :                                                                   |                                    |           |
| bon de commande, vous pouvez       |      | Virement ou bon de commande 🔾                                       |                                  |                                                                        |                                    |           |
| l'envoyer par email à              |      |                                                                     |                                  | Effacer Suivant                                                        |                                    |           |
| polecollogues@dr2.cnrs.fr          |      |                                                                     |                                  | Abandonner et retourner à l'accueil                                    |                                    |           |
| cc cnano2023@sciencesconf.org      |      |                                                                     |                                  |                                                                        |                                    |           |

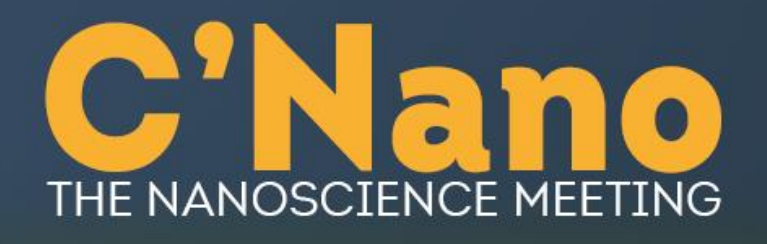

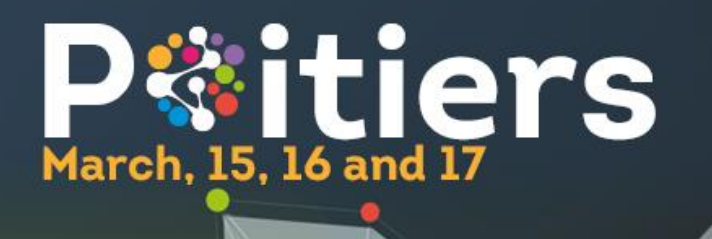

#### Paiement par carte bancaire

| )  | Actuell   & Connexion   & Contact   &                                                                                                    |
|----|----------------------------------------------------------------------------------------------------|
| 60 |                                                                                                    |
|    | Azur-Colloque : Inscription                                                                                                    |
|    | «CNANO 2023» : Inscription Paiement par carte bancaire                                                                                           |
|    | Redirection                                                                                                    |
|    | Alin de payer par carte bancaire, cliquez sur le bouton "Paiement Paybox" ci-dessous.<br>Vous serez redirigé sur un site sécurisé et spécialisé. |
|    |                                                                                                    |
|    | Paiement paybox                                                                                                    |
|    | Annulation                                                                                                    |
|    | Si vous abandonnez maintenant votre inscription, elle sera bloquée et vous ne pournez plus y revenir.                                            |
|    | Pour annuler votre inscription, merci de cliquer sur le lien cl-dessous :                                                                        |
|    | Suprimer                                                                                                    |
|    | Palement                                                                                                    |
|    |                                                                                                    |
|    | rour revenir a la page de seaction du mityer de parement caque son a bodum ca-dessous.                                                           |
|    | Retour au paiement                                                                                                    |
|    | Abandonner et retourner à<br>l'accueil                                                                                                    |
|    |                                                                                                    |

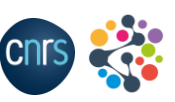

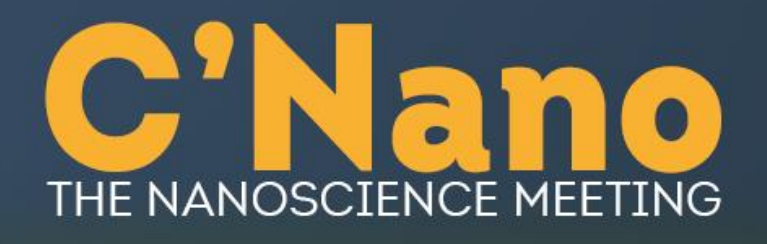

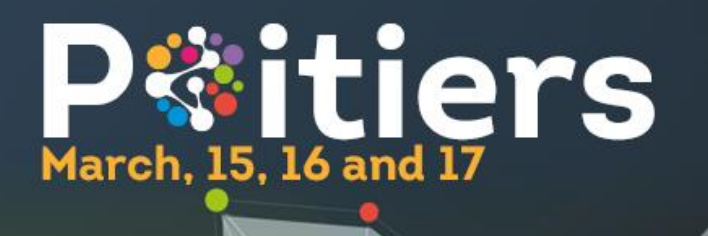

#### Paiement par carte bancaire

| $\leftarrow \rightarrow$ C $\textcircled{o}$ O | https://tpeweb.paybox.com/cgi/MYpagepaiement.cgi                                                                                                    | ♡ ⊻ III 🗉 🧕 📫          |
|------------------------------------------------|----------------------------------------------------------------------------------------------------|------------------------|
|                                                | Paiement de<br>528.00 EUR<br>COLLOQUE.DR2.CNRS.FR                                                                                                    |                        |
| VISA<br>secure<br>ID Check                     | Date de fin de validité (MM/AA)<br>Cryptogramme visuel :<br>3 derniers chiffres au dos de la carte (?)<br>C ANNULER VALIDER >>                                                                                                    | Verifone<br>e-commerce |
|                                                | Paybox (*)       Infos Sécurité       Commerce : France         MPADS 5.5 version 1.0.0       Si votre banque adhère au programme de sécurisation des paiements Verified by Visa ou SecureCode Mastercard après avoir cliqué sur « VALIDER », vous verrez alors un nouvel écran s'afficher, invitant à vous authentifier avec un code différent de votre « code confidentiel carte ». |                        |

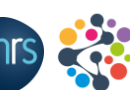

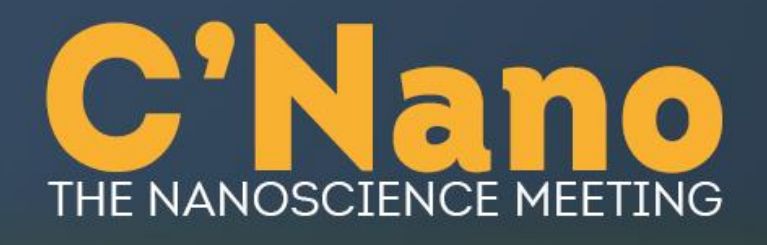

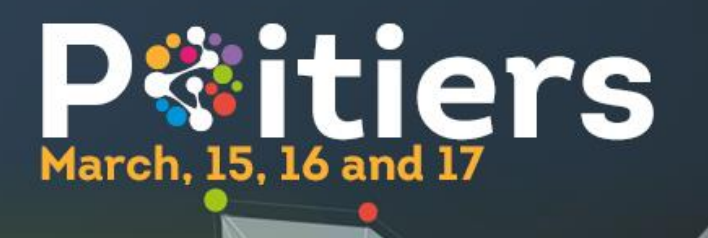

#### Paiement par bon de commande ou transfert bancaire

| CINIS | Azur-Colloque                                           | connexion   🛓 Contact   🛔 Gestion |
|-------|---------------------------------------------------------|-----------------------------------|
|       |                                                         |                                   |
|       | Azur-Colloque : Inscription                             |                                   |
|       | «CNANO 2023»: Inscription / Complément pour le virement |                                   |
|       | Nom du contacter l'emetteur du virement                 |                                   |
|       | Téléphone (*) :                                         |                                   |
|       | Courriel (*) :                                          |                                   |
|       | Effacer Suivant                                         |                                   |
|       | Abandonner et retourner à<br>l'accueil                  |                                   |
|       |                                                         |                                   |

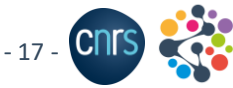

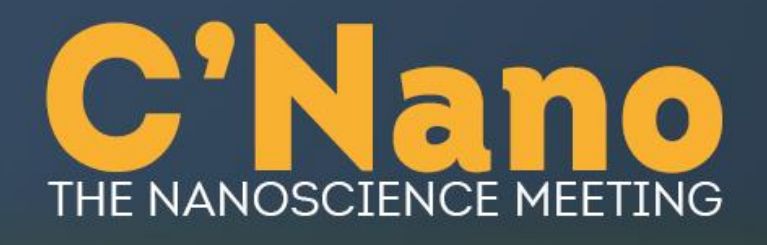

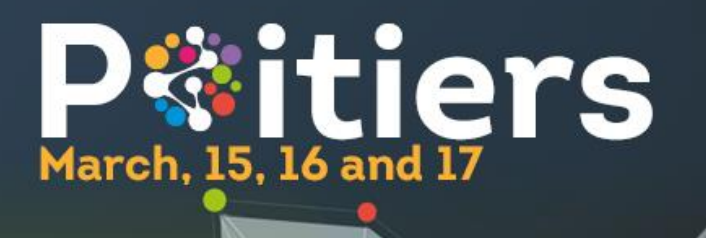

#### Paiement par bon de commande ou transfert bancaire

| CITS | Azur-Collogue                                                                                       | Accueil   🛓 Connexion   🛓 Contact   🛓 Gestion |
|------|----------------------------------------------------------------------------------------------------|-----------------------------------------------|
|      |                                                                                                    | 1*                                            |
|      |                                                                                                    |                                               |
|      | Azur-Colloque : Inscription                                                                         |                                               |
|      |                                                                                                    |                                               |
|      | «CNANO 2023» : Inscription / Inscription terminée                                                   |                                               |
|      | Votre inscription a été enregistrée. Pour valider votre inscription faites parvenir votre palement. |                                               |
|      | Le virement doit être effectué à :                                                                  |                                               |
|      | L'Agent Comptable Secondaire du CNRS - Délégation Paris Centre                                      |                                               |
|      | RIB: 10071-75000-00001005193-21                                                                     |                                               |
|      | IBAN : FR76-1007-1750-0000-0010-0519-321                                                            |                                               |
|      | BIC :                                                                                               |                                               |
|      | Retourner à l'accueil                                                                               |                                               |
|      |                                                                                                    |                                               |
|      |                                                                                                    |                                               |
|      |                                                                                                    |                                               |
|      |                                                                                                    |                                               |
|      |                                                                                                    |                                               |

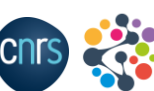

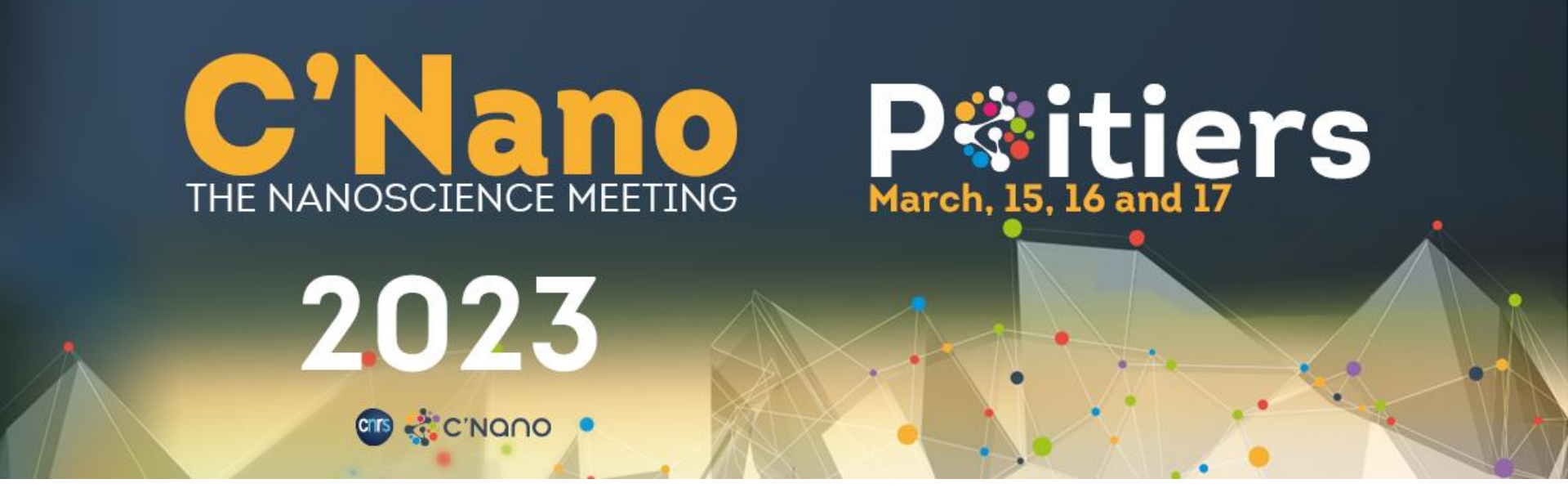

# Merci et à bientôt à Poitiers !

Plus d'information : <u>cnano2023.sciencesconf.org</u> Contact : <u>cnano2023@sciencesconf.org</u>

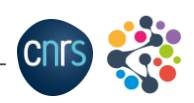

C'Nano 2023 – The Nanoscience Meeting - 19 -

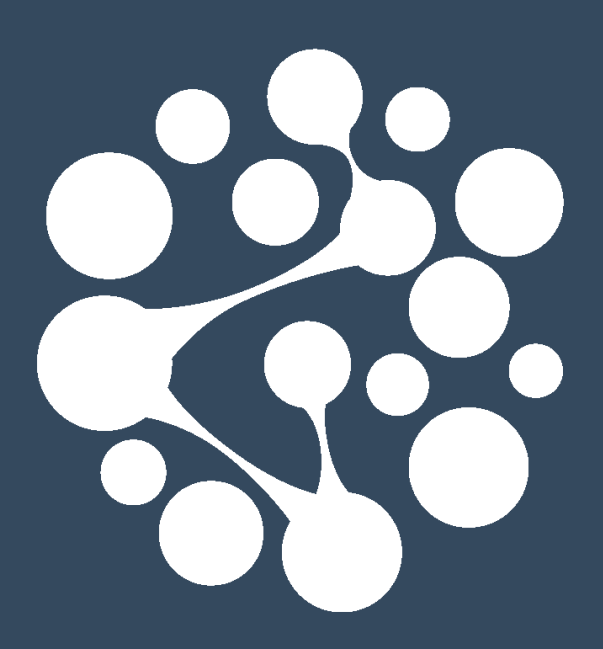

www.cnano.fr

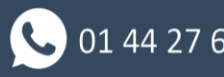

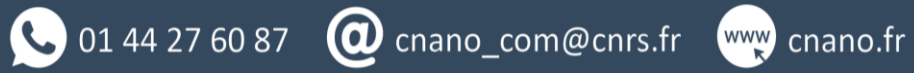

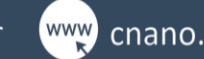

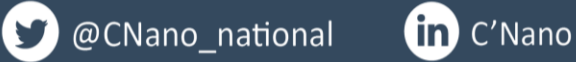

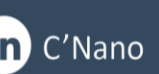